## CARA MENJALANKAN PROGRAM DI CD TUGAS AKHIR

## SISTEM PEMASANGAN IKLAN DI WEBSITE KITAJUAL.IN

## **MENGGUNAKAN FRAMEWORK**

- 1. Install program "xampp-win32-1.7.2.exe" yang ada di folder "software pendukung"
- 2. Copy program yang berada di folder "source" ke dalam folder "c:\xamp\htdocs\"
- 3. Jalankan "XAMPP Control Panel", dan hidupkan Apache dan MYSQL.
- 4. Install "HeidiSQL\_7.0\_Setup.exe" yang ada di folder "software pendukung"
- 5. Setelah sukses install, jalankan program HEIDISQL nya, login ke MYSQL menggunakan user root
- 6. Import database "DB.SQL" yang berada di folder "source code".
- 7. Untuk mengubah settingan user dan password MYSQL, buka file : "application/config/database.php" yang berada di folder htdoc.
- 8. Buka browser (mozilla,opera, chrome dll) dan akses URL ke folder yang anda kopi dari folder "source".
- 9. Finish.